## How to Print Attendance Notices in PowerSchool

| On the Start page, select MultiSelect  | Students 🗸 All 🗸                                                       |
|----------------------------------------|------------------------------------------------------------------------|
| from the gray box under the search bar | A B C D E F G H I J K L M N O P Q R S T U V W X Y                      |
|                                        | 9 10 11 12 F M O U All Include Remote Enrollments                      |
|                                        | Stored Searches Stored Selections View Field List Advanced MultiSelect |

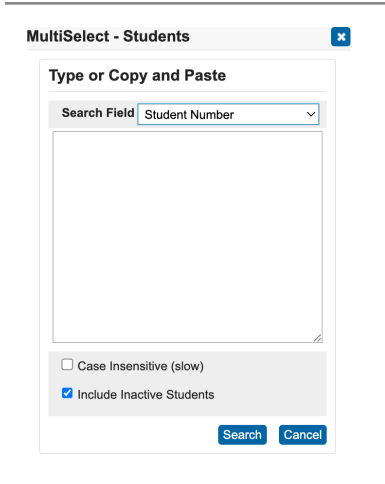

A new window will pop up where you can put one or multiple student numbers to create a list. Add one student number per line (press enter between numbers). You can copy and paste student numbers from your automated report from psreports for all students that need the same Attendance Notice.

Your selection will show like this. Select Print reports button

| Current Student Selection (1) |                |                    |
|-------------------------------|----------------|--------------------|
| Student                       | Student Number | Grade Level        |
| Contraction of the local data | Tara           | 11                 |
|                               | Select By      | Hand Print Reports |

| Print Reports                                                                                              |                                                                                                    |                                                                     |                                                                                                    |                                                                                                    |  |
|----------------------------------------------------------------------------------------------------|----------------------------------------------------------------------------------------------------|---------------------------------------------------------------------|----------------------------------------------------------------------------------------------------|----------------------------------------------------------------------------------------------------|--|
| Option                                                                                                    | Value                                                                                                    |                                                                     |                                                                                                    |                                                                                                    |  |
| Which report would you like to print?<br>For which students?                                               | ✓ 1. DIS To Parents Of Size 10 Envelope<br>2. DIS To Parents Of No Return Size 10 Envelope<br>504 Elightly Summary (Part D)<br>504 Referral for Assistance<br>Drop Letter 10-Day<br>New Parent Fortal Information (Spanish)                                                                           | Select the notice you want to print fro<br>the drop down and submit |                                                                                                    |                                                                                                    |  |
| In what order?                                                                                             | Notice #1 Importance of Attendance - English<br>Notice #2 Attendance Class Referral - Chronic Abs - English<br>Notice #2 Attendance Class Referral - Chronic Abs - Spanish<br>Notice #3 Attendance Class Referral - Turanze                                                                           |                                                                     |                                                                                                    |                                                                                                    |  |
| If printing student schedules, use                                                                         | Notice #2 Attendance Class Referral - Truancy-<br>Spanish<br>Notice #2 Attendance Class Referral - Truancy- Spanish<br>Notice #3 Att Resolution Conf - Elem Certified                                                                                                    | courses)<br>ses)                                                    | Print Reports                                                                                              | Vila                                                                                                    |  |
| If printing fee list, only include<br>transactions conducted during<br>(may be overridden in report setup) | Notice #5 Att Resolution Conf - Secondary Certified Mail<br>Notice #3 Att Resolution Conf - Secondary-Certified Mail<br>Notice #3 Att Resolution Conf - Secondary-Spanish Certified<br>Notice #3 Chronic Abs Resolution Conf Eliem and Sec<br>Notice #3 Chronic Abs Resolution Conf Spanish Elemi§sec |                                                                     | Which report would you like to print?<br>For which students?                                               | Nature 71 Provinces of Objections         ▼           The second of Alashini         ▼           If all anothers is engingerations         ■           If all anothers is engingerations         ■                                                                                                    |  |
| Watermark Text                                                                                             | Notice #4 District Mediation - Elementary Parents<br>Notice #4 District Mediation - Elementary Parents -Spanish                                                                                                    |                                                                     | In what order?                                                                                             | All records in tablines of mecoda.  All records in tablines of mecoda.  All records all no tablines of mecoda.  December and mecodations                                                                                                    |  |
| Watermark Mode                                                                                             | Notice #4 Truancy Hearing Referral - Sec Students<br>Notice #4 Truancy Hearing Referral - Sec Students - Sp                                                                                                    |                                                                     |                                                                                                    | O by precised for the second second |  |
|                                                                                                    | Notice-10 Consecutive Unexcused Abs Notice #2<br>Notice-10 Consecutive Unexcused Abs Notice #2 -Spanish                                                                                                    |                                                                     | If printing student schedules, use                                                                         | Courses actively evolve in suring connect term (essibledo dirapped courses)     Cat Accurate evolve diraction in suring connect term (includes dirapped courses)     Certaineers act (discasses)                                                                                                    |  |
|                                                                                                    |                                                                                                    |                                                                     | If printing fee list, only include<br>transactions conducted during<br>(may be overridden in report setup) | Current School Year v (MADODYYYY)                                                                                                    |  |
|                                                                                                    |                                                                                                    |                                                                     | Watermark Text                                                                                             | v                                                                                                    |  |
|                                                                                                    |                                                                                                    |                                                                     | Watermark Mode                                                                                             | Overlay                                                                                                    |  |
|                                                                                                    |                                                                                                    |                                                                     | When to print                                                                                              |                                                                                                    |  |
|                                                                                                    |                                                                                                    |                                                                     | Region Collect College                                                                                     | Include V                                                                                                    |  |
|                                                                                                    |                                                                                                    |                                                                     |                                                                                                    | Setret                                                                                                    |  |

You can choose to view and print or trash

## Report Queue (System) - My Jobs

| ReportWorks |                                                 |                                                                    |                                                                                                    | All job                                                                                                    | All jobs complete                                                                                                    |  |  |
|-------------|-------------------------------------------------|--------------------------------------------------------------------|----------------------------------------------------------------------------------------------------|----------------------------------------------------------------------------------------------------|----------------------------------------------------------------------------------------------------|--|--|
|             |                                                 |                                                                    |                                                                                                    |                                                                                                    | Refre                                                                                                    |  |  |
| School      | Job Name                                        | Started                                                            | Ended                                                                                                    | Status                                                                                                    | Concession of the local division of the local division of the loca |  |  |
|             | Notice #1 Importance of<br>Attendance - English | 09/04/2023<br>09:51 PM                                             | 09/04/2023<br>09:51 PM                                                                                                    | Completed View                                                                                                    |                                                                                                    |  |  |
|             | School                                          | School Job Name<br>Notice #1 Importance of<br>Attendance - English | School         Job Name         Started           Notice #1 Importance of<br>Attendance - English         09/04/2023         09/051 PM | School         Job Name         Started         Ended           Notice #1 Importance of<br>Attendance - English         09:051 PM         09:51 PM | School         Job Name         Started         Ended         Status           Notice #1 Importance of<br>Attendance - English         0904/2023         0904/2023         Completed Meet<br>09:51 PM                                                                                                    |  |  |